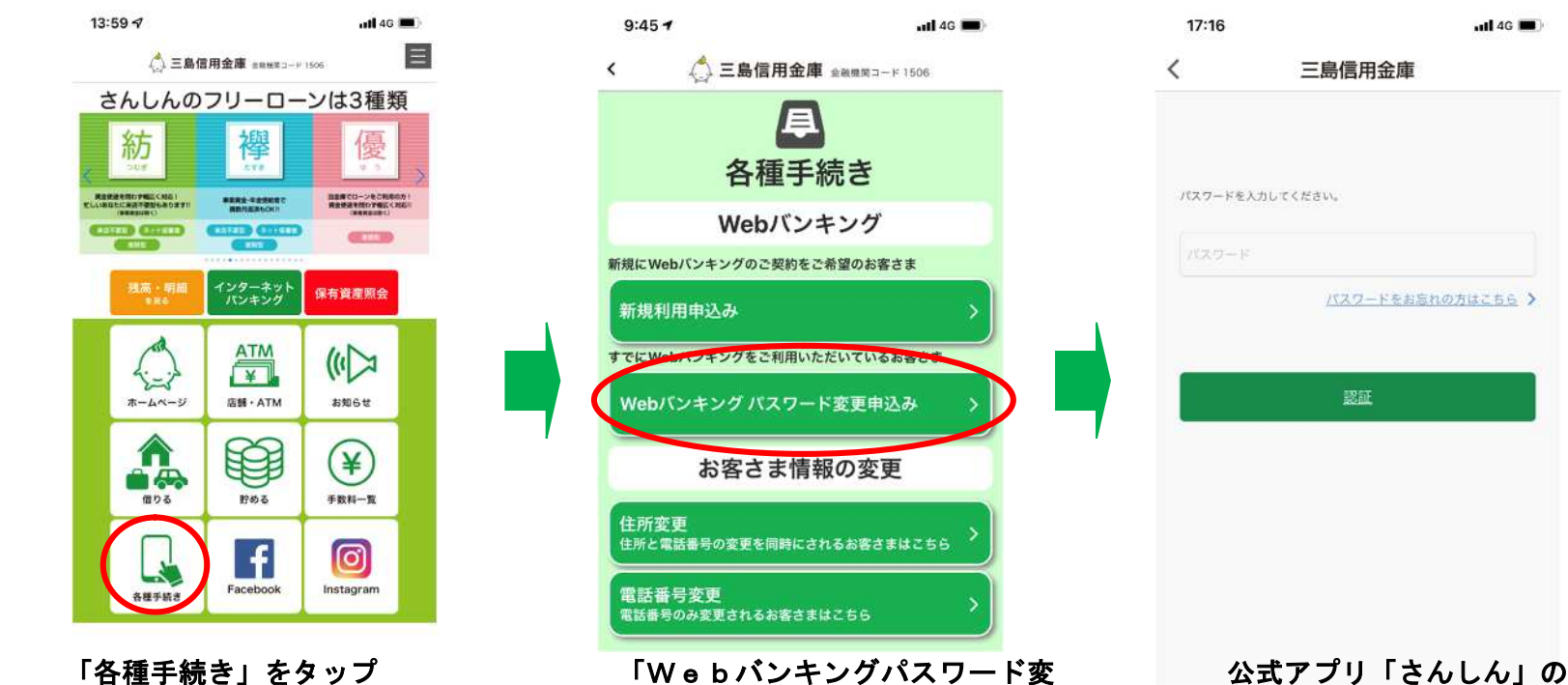

更申込み」をタップ

「各種手続き」をタップ

| 21:16 |       | al 🗢 🔳 |
|-------|-------|--------|
|       | 各種申込  | ×      |
| 0     |       |        |
| TEP1  | STEP2 | STEP3  |
|       |       |        |

## パスワード変更依頼

| 2 | バスワード変更をご希望の場合はこちらの画面よりご依頼く<br>さい。 |
|---|------------------------------------|
|   | ご契約者名                              |
| 1 | 代表口座情報                             |
|   | 支店名:<br>科目名: 普通<br>□屋番号:           |
|   | 住所                                 |
|   | 固定電話番号                             |
| 1 | 携带電話番号                             |

## ログインパスワード

ログインパスワードは、当金庫が仮ログインパスワードを発行 の上、本人展定審理で送付します。 なお、ログインパスワードのみ不明な場合は、資金移動用バス ワードの人力は不要です。

## 資金移動用パスワード

査金移動用パスワードが不用の方のみご入力ください。 (ログインパスワードのみが不明の方は入力不要です。) パスワード表示 ■ ・ハックーア BCD ※10桁の数字で入力してください。 ※資金移動用パスワードに関しましては、ご自身で管理してください。

 ログインパスワードがご不明の方は、当金庫で仮ログイン パスワードを設定して簡易書留郵便でお届けしますので、 何も入力せず「変更依頼」をタップしてください。 資金移動用パスワードがご不明の方は、「資金移動用 パスワード」をご入力ください。

なお、パスワードは控えが残りませんので、お客さま ご自身で管理してください。

また、資金移動用パスワードがご不明の方はログイン パスワードも同時に再設定されます。当金庫で発行する 仮ログインパスワードを簡易書留郵便でお届けします。 必須項目の入力が完了したら「変更依頼」をタップして ください。

| 21:16                                    |                                | uli 🕈 🗖  |
|------------------------------------------|--------------------------------|----------|
|                                          | 各種申込                           | >        |
| •                                        |                                |          |
| STEP1                                    | STEP2                          | STEP     |
| パスワード変                                   | 更依頼                            |          |
| ご契約者名                                    |                                |          |
|                                          |                                |          |
| 代表口座情報                                   |                                |          |
| 支店名:<br>科目名:普通                           |                                |          |
| 口座番号:                                    |                                |          |
| 住所                                       |                                |          |
|                                          |                                |          |
| 固定電話番号                                   |                                |          |
| a an an an an an an an an an an an an an |                                |          |
| 携帯電話番号                                   |                                |          |
|                                          |                                |          |
| 資金移動用パ                                   | スワード                           |          |
| (おキュリティの調点                               | かたここではパスワードは本語                 | -1.+++L) |
| (672)/1000h                              |                                | .08.270) |
| 入力                                       | 内容にお問題えが無ければ、<br>Dページへお進みください。 |          |
| in com                                   | 血に戻る 次のページ                     | ~        |

パスワードを入力

ull 4G 🔳

21:16

各種申込 X 利用規定 WEBバンキングのパスワード変更手続きが行えます。 (1) WEBバンキングパスワードの変更に限ります。 (2) ログインパスワードのみがご不明の場合は、手続き画面 でのパスワードの入力は不要です。 当金庫で仮のログインパスワードを設定した後、本人限 定郵便でご案内いたします。 (3) 資金移動用パスワードがご不明で変更申込みする場合、 ログインパスワードも初期化されます。 仮ログインパスワードは当金庫で設定し、手続き完了後 に本人限定郵便でご案内いたします。 (4) 資金移動用パスワードは控えが残りませんので、お客さ まご自身で管理してください。 (5) ワンタイムパスワードにロックがかかってしまったお客 ✓私はWEBバンキングの契約をしており、WEBバンキング のパスワード変更を依頼します。 申込画面へ

利用規定を確認

|                                        | 14:04 🔊                       |                                      |                       |                    | <b>uti 4</b> G 🔳     |
|----------------------------------------|-------------------------------|--------------------------------------|-----------------------|--------------------|----------------------|
|                                        |                               | ×                                    |                       |                    |                      |
|                                        |                               |                                      |                       |                    | -0                   |
|                                        | STEP1                         |                                      |                       |                    | STEP2                |
|                                        | 本人確認のたる<br>お使いのブラウ<br>って操作を行っ | か、本人雑誌書贈<br>りザが明きますの<br>ってください。      | とお客様の顔ち<br>で、プラウザに    | 虞を撮影しま<br>表示される道   | け。<br>面の説明に従         |
|                                        |                               | E.                                   |                       |                    |                      |
|                                        | 必ずデフォル!<br>ブラウザは利用<br>デフォルトのご | 、のブラウザ App<br>Fできません。<br>ブラウザ App につ | をSafariに設け<br>いては設定アフ | 定してください<br>プリよりご確認 | い。その他の<br>Bください。     |
|                                        |                               | 本人                                   | 確認を開始す                | 6                  |                      |
|                                        |                               |                                      |                       |                    | ^                    |
|                                        |                               |                                      |                       |                    |                      |
| ・撮                                     | 影は水 <sup>ュ</sup>              | Pな机の                                 | り上な。                  | どで行                | テい、I                 |
| • 昭                                    | 明が反身                          | はしない                                 | \場所 <sup>·</sup>      | で撮景                | ミしてく                 |
| • <del>/</del>                         | メラの「                          | フラッミ                                 | シュはの                  |                    |                      |
| ~~~~~~~~~~~~~~~~~~~~~~~~~~~~~~~~~~~~~~ | シンの。<br>シーナ!                  | いただい                                 | いた木                   | した正式               | していていていていていていていています。 |
| 不取                                     |                               | いににの                                 | ・/_本。                 | ᄮᄪᇑ                | 》百次/                 |
| ے                                      | 化积伐、                          | 于続る                                  | きかぐ                   | さなし                | 、喝台7                 |
| お                                      | 気をつけ                          | ナくだる                                 | きい。                   |                    |                      |
|                                        |                               |                                      |                       |                    |                      |
|                                        |                               |                                      |                       |                    |                      |

お申込内容にお間違いがなければ 「次のページへ」をタップ

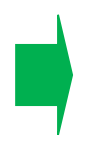

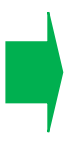

真上から撮影してください。 ください。 してください。 夏が不鮮明な場合、お申込みの すがありますので、撮影時は

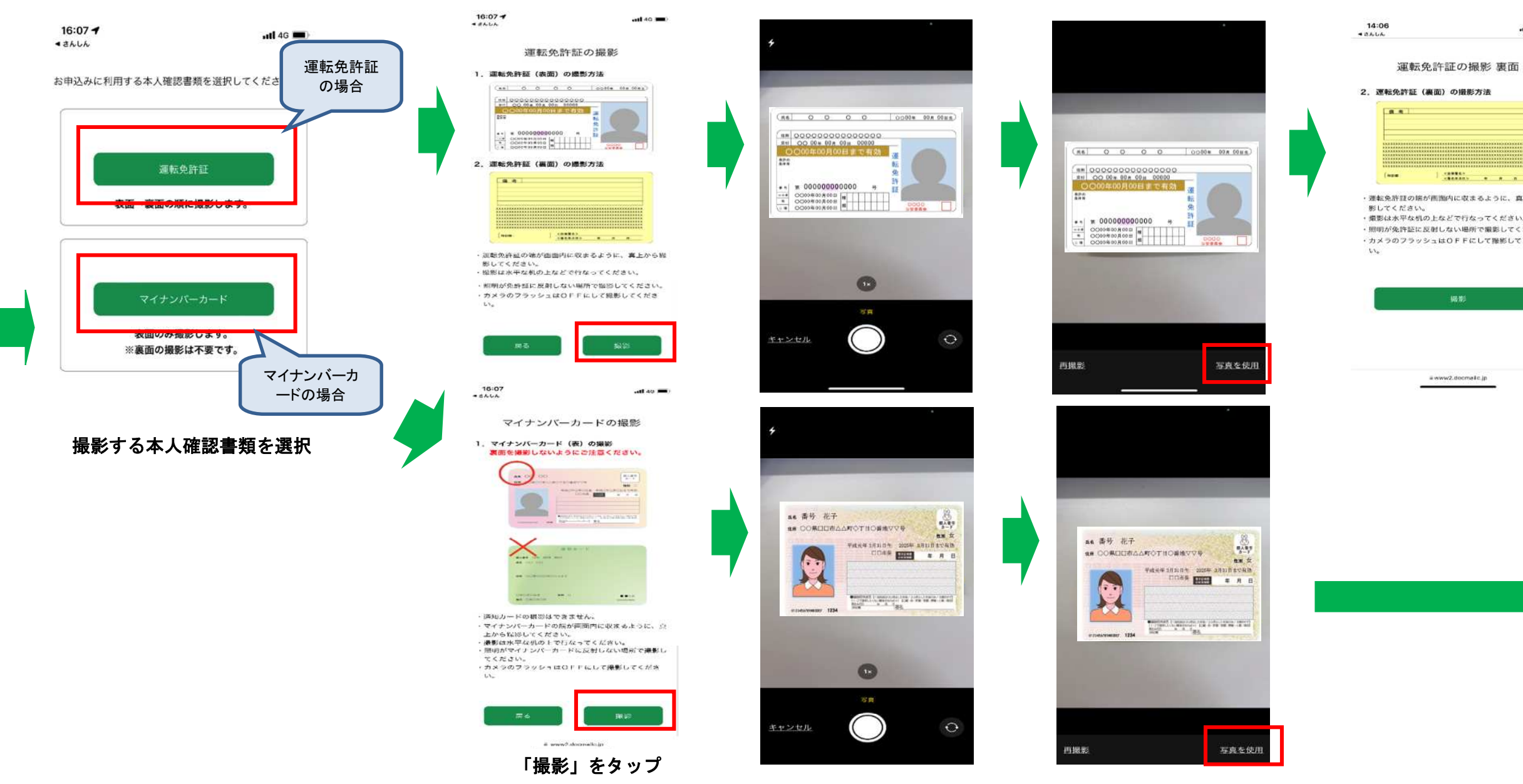

8:08

最影できません。× 顔が認識できていません

本人確認書類を撮影し、「写真を使用」をタップ ※運転免許証の場合は裏面も同様に撮影

atl 46 🔳

all 46 🔳 ▲ さんしん + #AUA 写真入り証明書の厚みを撮影します。画面タ プにて撮影が可能です。 本人確認書類 本人の撮影 本人確認書類の厚みがはっきり読み取れるように撮影して ください。 不鮮明な場合はお手続きができず、再度お申込みをお願い することがあります。 頭の撮影時には、マスクを外してください。 ■撮影手順 画面に本人確認書類の厚みが写る状態で、画面をタップ してください。 2 ご自身の頭を画面をタップにて撮影してください。 3 画面の案内にそって動作認識(右を向くなど)を行いま す。 11 白い枠に本人確認書類を合わせ、スマート

11:10

14:06

「撮影」をタップ

フォンの画面をタップしてください。 撮影画像に問題なければ「次へ」をタップ 白い枠内にご自身を映し、 スマートフォンの画面をタップ してください。

11

ull 46 💼 8:08 最影できません。× 顔が認識できていません

「右を向く」・「驚いた顔をする」・ 「笑う」など画面に表示された 通りの動きを行ってください。 ※都度画面をタップする必要は ありません。

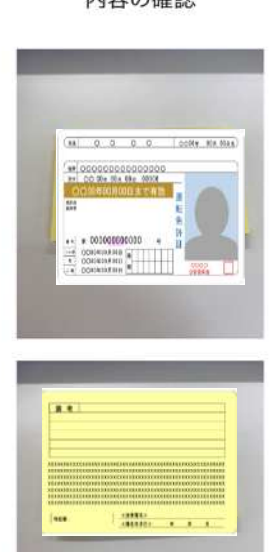

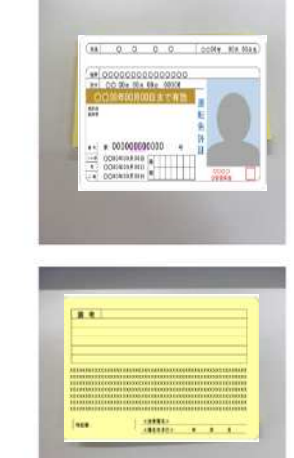

14:07

43666

撮影した画像を確認いただき、 「申込」をタップしてください。

内容の確認

utl 46 🔳

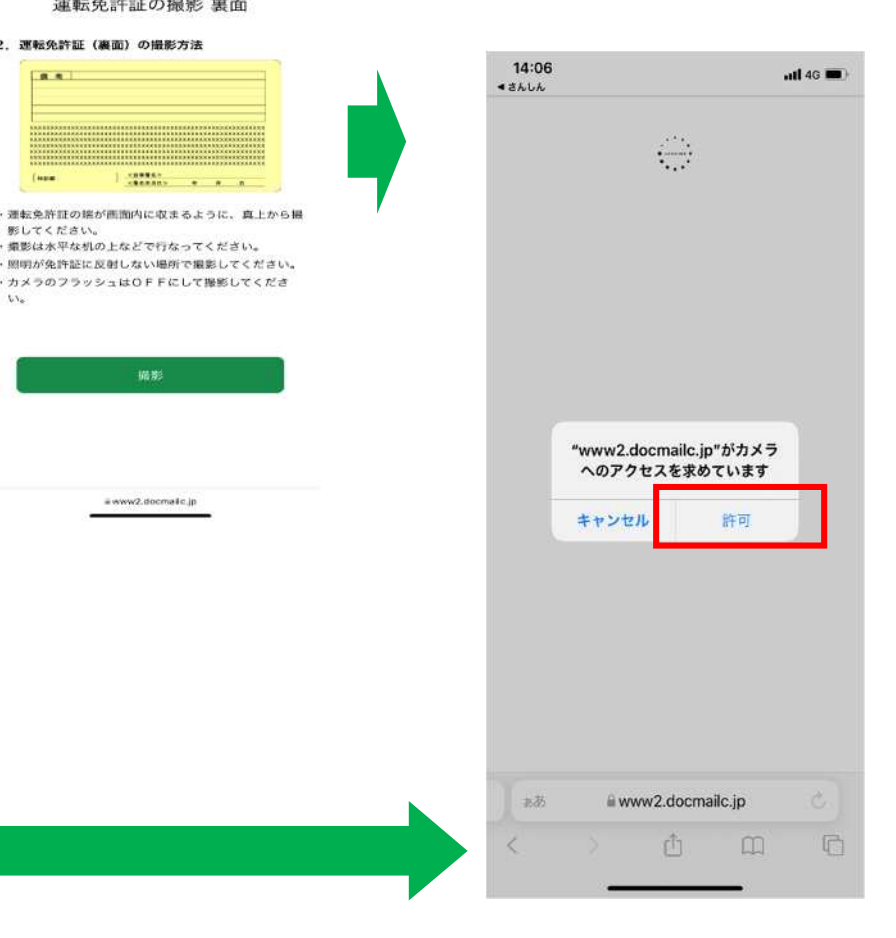

atl 46 🔳

「許可」をタップ

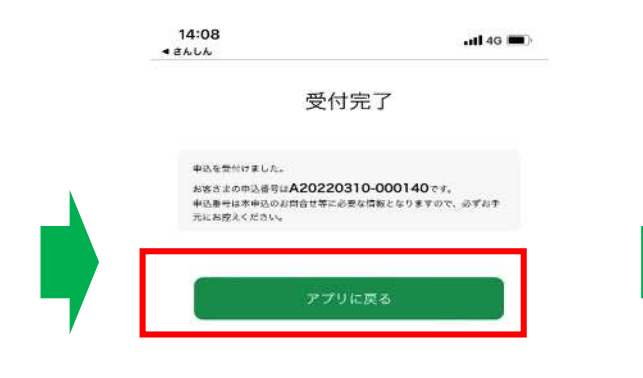

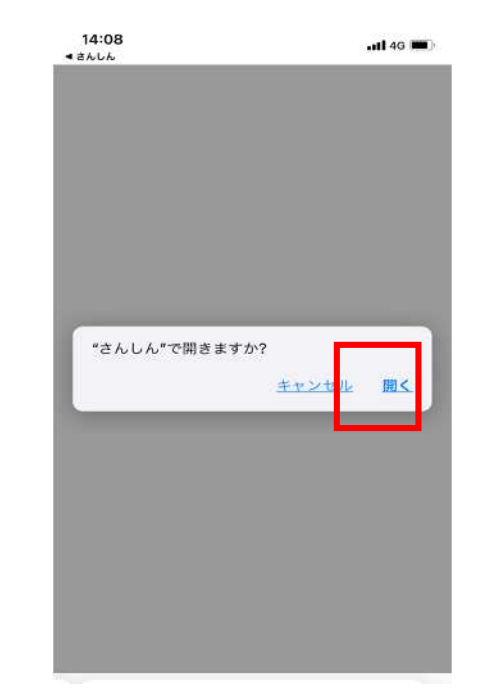

「さんしんで開きますか?」と 表示されたら「開く」をタップ 以上で申込のお手続きは完了です。 当金庫での登録完了後、別途「仮ログインパスワード」を 簡易書留郵便でご郵送いたします。 <u>仮ログインパスワード到着後</u>、WEBバンキングが ご利用いただけます。

「アプリに戻る」をタップ